## **PREAVVISI** ► Lettura Proprietari

## Introduzione

Per visurare **singolarmente** una targa, dai tre puntini seguire il percorso:

## Odice della Strada ►

## NOTA: Prima di visurare consigliamo di effettuare lo scarico dei pagamenti!

Una volta aperta la scheda del Preavviso da visurare, per procedere a fare la visura cliccare il comando '[**Leggi dati**]', a destra della schermata, e infine scegliere la tipologia del servizio con cui vogliamo visurare (scegleire quello configurato nell'ente!)

| 🕢 🏽 🔅 📔 СОМИНЕ ДЕМО                                                                                                    |                                    |                      | Es.Contabile 2024       | •   <b>9</b> <i>0</i> <b>0 0 0</b> |  |
|----------------------------------------------------------------------------------------------------|------------------------------------|----------------------|-------------------------|------------------------------------|--|
| demoCDS Home Inserimento Preavvisi a                                                                                                    |                                    |                      |                         |                                    |  |
| Progressivo 3146 Anno 2024 H H H                                                                                                    |                                    | MODIFICATO IN DATA   |                         | Selezione                          |  |
| Scheda Soggetti Immagini/Documenti Note Posizioni                                                                                                    |                                    |                      |                         | Scegliere il tipo di importazione  |  |
| Data Inf.         05/06/2024         IE         Ora         11:20         Luogo         4           Prv. №         93         Serie         T         Vigle/I         MM         Q         TEST TEST           Velcolo         VOLVO         Q         Colore | VIA DANTE ALIGHIERI     Tipo* 1    | AUTOVEICOLO          | Naz. Arga W999W         | ANCITEL   ACI-PRA                  |  |
| Infrazione Commessa Mancata Con./sanz. Acc. Dati Rilevatori                                                                                                    |                                    |                      |                         |                                    |  |
| Cod. Violazione Cod. Viol. Articolo 🕁                                                                                                    | Comma Somma                        | Somma Max            | Punti                   |                                    |  |
| DS1 Q DS1 7 11                                                                                                    | LET. F) E 14 42.00                 | 173.00 0             |                         | <ul> <li>Torna a Elen</li> </ul>   |  |
| Comma<br>1 LET. F) E 14                                                                                                    |                                    |                      | Visualizzati 1 - 1 di 1 | Dati                               |  |
| Descrizione Sostava in area regolata da parcometro senza esporre il                                                                                                    | biglietto di pagamento.            |                      |                         | Q.<br>¥ Esporta<br>Q.              |  |
| Tipo S. 2 Q PROPRIETARIO                                                                                                    | Sanzione 42 Ora Accertar           | nento Data Richiesta | OK Auto                 | Recupera Esportazioni              |  |
| Nome Sp                                                                                                    | pese Notifica 0 11:20 Data Accesta | mente Data Lift Form | Segnalazioni            |                                    |  |
| Nato a                                                                                                    | Altre Spese 0 Data Accerta         | mento Data Ult, Form |                         |                                    |  |

Eventuali segnalazioni verranno riepilogate nella schermata pop-up omonima e potranno essere visualizzate nella sezione sotto evidenziata in verde

 $guide: cds: p\_visurasingola\ https://wiki.nuvolaitalsoft.it/doku.php?id=guide: cds: p\_visurasingola\& rev=1752146649$ 

| 🔊 🌐 🕕 📔 COMUNE DEMO                                                                                                    |                          |                                 |                | Es.Contabile 2024<br>Utente: DEMOCDS             |    | 0 ( <b>*</b> 0 (0)                   |
|----------------------------------------------------------------------------------------------------|--------------------------|---------------------------------|----------------|--------------------------------------------------|----|--------------------------------------|
| demoCDS Home Inserimento Preavvisi 🗙                                                                                      |                          |                                 |                |                                                  |    |                                      |
| serimento Preavvisi                                                                                                    |                          |                                 |                |                                                  |    |                                      |
| Progressivo 3138 Anno 2024 K 📢 🅨                                                                                          | н                        |                                 | N              | ODIFICATO IN DATA 28/05/2024                     |    | Leggi File                           |
| Scheda Soggetti Immagini/Documenti Note I                                                                                 | osizioni                 | . <b>.</b>                      |                |                                                  |    | F2-Nuovo                             |
| Data Inf.         30/03/2024         Image: Ora 19:18         Luogo           Prv. N°         129         Serie         Q | 0 Q SP 596               |                                 |                |                                                  |    | Modifica                             |
| Vigile/i 005 Q QUIRINO GERARDO                                                                                            | Colore Tin               |                                 |                |                                                  |    | F6-Aggiorna                          |
| VEICOID ALFA ROMEO 145                                                                                                    |                          |                                 |                | Naz. I GD725WH                                   |    | 1 F7-Cancella                        |
| Infrazione Commessa Mancata Con./sanz. Acc. Dati R                                                                        | levatori                 | a second second second          |                | 1                                                |    | <ul> <li>F3-Altra Ricerca</li> </ul> |
| Cod. Violazione Cod. Viol. Articolo                                                                                       | Comma                    | Somma So                        | mma Max        | Punti                                            |    |                                      |
| Articolo 193                                                                                                    | 1 E 2 868                | 00 3.471.00                     | 0              |                                                  |    | Torna a Elenco                       |
| 193 Q                                                                                                    | Segnalazioni             |                                 | ×              |                                                  |    | Leggi                                |
| Comma                                                                                                    | ERRORE VEICOLO NO        | ON CORRISPONDENTE: FIAT PL      | INTO           | Visualizzati 1 - 1 di 1                          | 1  | Dati                                 |
| Descrizione Polizza assicurativa scaduta il:2023-11-07 (fine                                                              | comp                     |                                 |                |                                                  | Q. | Ŧ Esporta                            |
| Tipo S. 0 Q +                                                                                                    | Sanzione 868             | Ora Accertamento                | Data Richiesta | OK Auto                                          |    | Recupera Esportazioni                |
| Nato a COMO                                                                                                    | Altre Spese 0            | Data Accertamento<br>30/03/2024 | Data Ult. Form | ERRORE VEICOLO NON<br>CORRISPONDENTE: FIAT PUNTO |    |                                      |
| Resid. COMO                                                                                                    | Totale 868               | Utente Inserimento              | Data Visura    |                                                  |    |                                      |
| Can 22100 Prov CO Nazione                                                                                                 | Totale Ridotto 5gg 607.6 |                                 | Time Minune    |                                                  |    |                                      |

From: https://wiki.nuvolaitalsoft.it/ - **wiki** 

Permanent link: https://wiki.nuvolaitalsoft.it/doku.php?id=guide:cds:p\_visurasingola&rev=1752146649

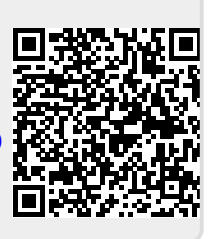

Last update: 2025/07/10 11:24